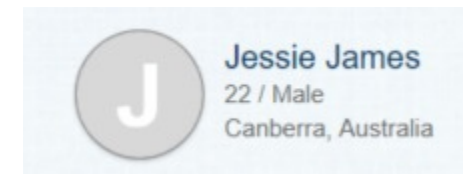

To change the current search results from Status (default) Age/Sex or Location to Age/Sex/Location as per the sample above, do the following:

- 1. Go to Admin/Settings/Advanced Settings/Profile Member Brief Info (Third last field on page)
- 2. Select Age + Sex
- 3. Save
- 4. Go to /inc/classes/BxDolMemberinfo.php
- 5. Provided you haven't made any prior alterations to the file, go to Line 87 or search for case 'sys\_age\_sex':
- 6. Replace this section:

| 87   | <pre>case 'sys_age_sex':</pre>                                                          |
|------|-----------------------------------------------------------------------------------------|
| 88   | <pre>\$s = ('0000-00-00' == \$aData['DateOfBirth'] ? '' : _t('_y/o', age(\$aData[</pre> |
|      | <pre>'DateOfBirth']))) . (empty(\$aData['Sex']) ? '' : 't('_' . \$aData['Sex']));</pre> |
| 89 🖨 | <pre>if (\$aData['Couple'] &gt; 0) {</pre>                                              |
| 90   | <pre>\$aData2 = getProfileInfo(\$aData['Couple']);</pre>                                |
| 91   | <pre>\$s .= '<br/>' . ('0000-00-00' == \$aData2['DateOfBirth'] ? '' : t(' y/o',</pre>   |
|      | <pre>age(\$aData2['DateOfBirth']))) . (empty(\$aData2['Sex']) ? '' : ' 't('_' .</pre>   |
|      | <pre>\$aData2['Sex']));</pre>                                                           |
| 92 - | }                                                                                       |
| 93   | return \$s;                                                                             |

## 7. With this

The actual code is attached as a text document. Just do a copy and paste.

| 87               | case 'sys age sex':                                                                                                    |
|------------------|----------------------------------------------------------------------------------------------------|
| 88               | <pre>\$s = ('0000-00-00' == \$aData['DateOfBirth'] ? '' : _t('_y/o', age(\$aData[</pre>                                                                                     |
|                  | <pre>'DateOfBirth']))) . (empty(\$aData['Sex']) ? '' : ' 't('_' . \$aData['Sex'])) . '<br/>' .</pre>                                                                        |
| 89               |                                                                                                    |
| 90               | <pre>(empty(\$aData['City']) ? '' : htmlspecialchars_adv(\$aData['City']) . ', ')t(<br/>SGLOBALS['aPreValues']['Country'][SaData['Country']]['LKey']):</pre>                |
| 91               |                                                                                                    |
| 92 E<br>93<br>94 | <pre>if (\$aData['Couple'] &gt; 0) {     \$aData2 = getProfileInfo(\$aData['Couple']);     \$s .= '<br/>' . ('0000-00-00' == \$aData2['DateOfBirth'] ? '' : t(' v/o',</pre> |
|                  | <pre>age(\$aData2['DateOfBirth']))) . (empty(\$aData2['Sex']) ? '' : ' 't('_' . \$aData2['Sex'])) .</pre>                                                                   |
| 95               |                                                                                                    |
| 96               | <pre>(empty(\$aData['City']) ? '' : htmlspecialchars_adv(\$aData['City']) . ', ') . t(\$GLOBALS['aPreValues']['Country'][\$aData['Country']]['LKey']);</pre>                |
| 97 -             | }                                                                                                    |
| 98               | return \$s;                                                                                                    |

- 8. To change the Age from xx y/o, Man to Male and Woman to female, you need to change the language keys at Admin/Settings//Languages Settings:
- 9. y/o is a Language Key. Search for \_y/o and change the string to {0} / (Do not change the keyname \_y/o)

10. Man is a Language Key. Search for \_male and change the string from Man to Male (Do not change the key \_male)

- 11. Woman is a Language Key. Search for \_Female and change it from Woman to Female (Do not change the key \_Female)
- 12. Save
- 13. Clear the Cache and run.
- 14. Always use a test site and don't make any other changes.